## Access PE - Milestone XProtect Integration

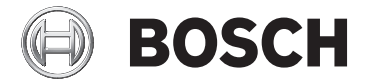

fr Installation Manual

## Table des matières

| Présentation du système                            | 4                                                                                                    |
|----------------------------------------------------|----------------------------------------------------------------------------------------------------|
| Restrictions et options                            | 5                                                                                                    |
| Installation sur un seul ordinateur                | 7                                                                                                    |
| Installation sur plusieurs ordinateurs             | 8                                                                                                    |
| Configuration système requise                      | 9                                                                                                    |
| Généralités                                        | 11                                                                                                    |
| Introduction                                       | 11                                                                                                    |
| Connexion utilisateur                              | 14                                                                                                    |
| Menu et barre d'outils                             | 18                                                                                                    |
| Paramètres système généraux                        | 23                                                                                                    |
| Disposition de la boîte de dialogue principale     | 28                                                                                                    |
| Menu et barre d'outils                             | 30                                                                                                    |
| Disposition de la boîte de dialogue principale     | 34                                                                                                    |
| Menu et barres d'outils                            | 35                                                                                                    |
| Intégration Milestone XProtect                     | 38                                                                                                    |
| Installation du plug-in de contrôle d'accès        | 38                                                                                                    |
| Configuration de l'intégration de contrôle d'accès | 41                                                                                                    |
| Synchronisation des modifications de configuration | 45                                                                                                    |
| Configuration des alarmes                          | 47                                                                                                    |
|                                                    | Présentation du systèmeRestrictions et optionsInstallation sur un seul ordinateurInstallation sur plusieurs ordinateursConfiguration système requiseGénéralitésIntroductionConnexion utilisateurMenu et barre d'outilsParamètres système générauxDisposition de la boîte de dialogue principaleMenu et barre d'outilsDisposition de la boîte de dialogue principaleMenu et barres d'outilsDisposition de la boîte de dialogue principaleMenu et barres d'outilsDisposition de la boîte de dialogue principaleMenu et barres d'outilsIntégration Milestone XProtectInstallation du plug-in de contrôle d'accèsConfiguration des modifications de configurationConfiguration des alarmes |

## **1** Présentation du système

Le système Access Professional Edition (ci-après « **Access PE** ») se compose de quatre modules

- Service LAC : un processus qui communique en continu avec les LAC (contrôleurs d'accès locaux – ci-après « contrôleurs »). Les contrôleurs d'accès modulaire AMC (Access Modular Controllers) sont utilisés comme des contrôleurs.
- Configurateur
- Gestion du personnel
- Visionneur de journal

Ces quatre modules peuvent être divisés en modules serveur et client.

Le service LAC doit rester en contact permanent avec les contrôleurs pour plusieurs raisons : premièrement parce qu'il reçoit en continu des messages de leur part concernant les déplacements, la présence et l'absence des détenteurs de carte ; deuxièmement parce qu'il transmet aux contrôleurs les modifications apportées aux données, par exemple, l'attribution de nouvelles cartes ; et dernièrement parce qu'il effectue des vérifications de méta-niveau (vérifications des séquences d'accès, vérifications anti-retour, surveillance aléatoire). Le Configurateur doit également être exécuté sur le serveur. Il

peut toutefois être installé sur des postes de travail clients et commandé depuis ces postes.

Les modules Gestion du personnel et Visionneur de journal font partie du composant Client et peuvent également être exécutés sur le serveur ou sur un autre PC disposant d'une connexion réseau avec le serveur.

Les contrôleurs suivants peuvent être utilisés :

- AMC2 4W (doté de quatre interfaces lecteur Wiegand) -Possibilité d'extension avec un AMC2 4W-EXT
- AMC2 4R4 (doté de quatre interfaces lecteur RS485)

## **1.1** Restrictions et options

Vous pouvez utiliser Access PE sur des systèmes n'excédant pas les seuils suivants pour les composants connectables et le volume de données maîtrisable :

- 10 000 cartes maximum
- Jusqu'à trois cartes par personne
- Longueur du PIN : 4 à 8 caractères (configurable)
- Types de PIN :
  - PIN de vérification
  - PIN d'identification
  - PIN d'armement
  - PIN de la porte
- Options d'accès :
  - Avec carte uniquement
  - Avec PIN uniquement
  - PIN ou carte
- 255 modèles horaires maximum
- 255 autorisations d'accès maximum
- 255 autorisations zones/heures maximum
- 255 groupes d'autorisation maximum
- 16 postes de travail maximum
- 128 lecteurs maximum
- Une carte d'extension E/S (AMC2 8I-80-EXT, AMC2 16I-160-EXT ou AMC2 16I-EXT) maximum par contrôleur
- Les restrictions suivantes s'appliquent à chaque type de contrôleur :

| Controller<br>Lecteurs/Entrées                     | AMC2 4W | AMC2 4W<br>avec AMC2<br>4W-EXT | AMC2 4R4 |
|----------------------------------------------------|---------|--------------------------------|----------|
| Nombre maximum<br>de lecteurs par<br>AMC           | 4       | 8                              | 8        |
| Nombre maximum<br>de lecteurs par<br>interface/bus | 1       | 1                              | 8        |

#### Tableau 1.1: Limites du système – Lecteurs et entrées

#### Système vidéo – Restrictions et options

- Maximum 128 caméras
- Jusqu'à 5 caméras par entrée
  - 1 caméra d'identification
  - 2 caméras de surveillance à l'arrière
  - 2 caméras de surveillance à l'avant
  - Vous pouvez configurer l'une de ces caméras en tant que caméra d'alarme et de journal.

## Système de verrouillage hors ligne (OLS) – Restrictions et options

- 256 portes max
- Le nombre d'entrées et de groupes d'autorisation compris dans les autorisations dépend de la longueur du jeu de données pouvant être écrit sur les cartes.
- 15 modèles horaires maximum
- Jusqu'à 4 périodes par modèle horaire
- 10 jours spéciaux/congés maximum (à partir du système en ligne)
- La fonctionnalité OLS est uniquement fournie avec la carte n°1.

## **1.2** Installation sur un seul ordinateur

La figure suivante représente un système Access PE complet installé sur un seul ordinateur. Les contrôleurs peuvent être connectés via une interface série. Si un lecteur de boîte de dialogue est utilisé, celui-ci est alors également connecté via une interface série.

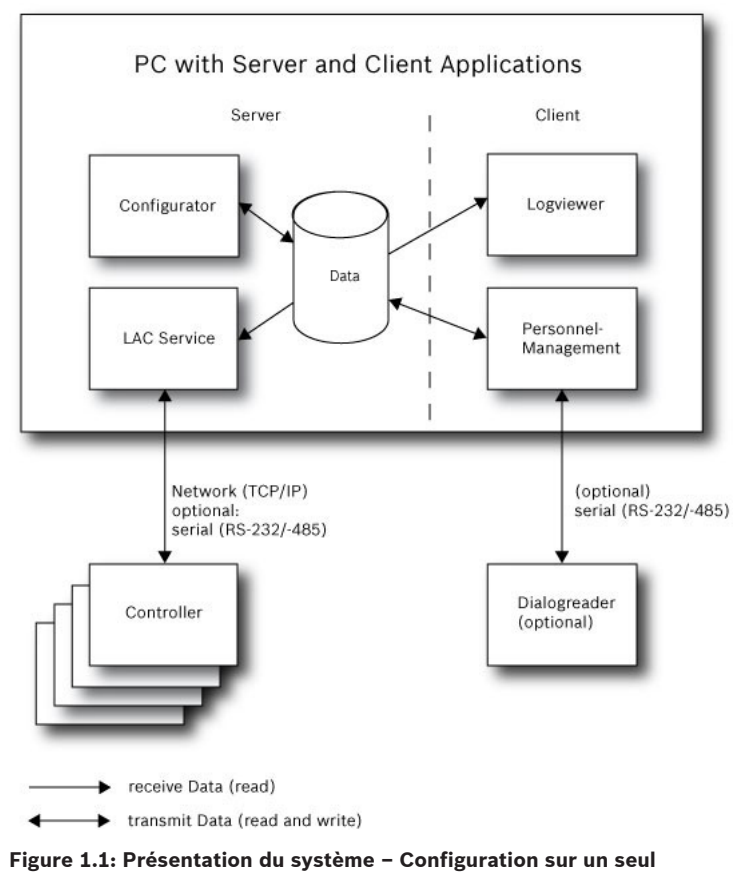

#### ordinateur

## **1.3** Installation sur plusieurs ordinateurs

La figure suivante représente un système Access PE réparti sur 2 ordinateurs. Ce type d'installation est particulièrement avantageux lorsque le serveur auquel sont connectés les contrôleurs se trouve dans une salle informatique verrouillée, mais que les données du personnel sont gérées, par exemple, par le département du personnel situé à un autre endroit. Le client d'Access PE peut être installé sur 16 ordinateurs maximum qui accèdent aux données communes sur le serveur via le réseau.

Les postes de travail clients peuvent être configurés pour utiliser deux moniteurs. Les positions des fenêtres gérées par le système d'exploitation garantissent aux opérateurs de travailler dans un environnement qui leur est familier quelle que soit la session ouverte.

#### **Remarque!**

Après une **Désinstallation pour mise à jour**, vérifiez que tous les fichiers ont été retirés du dossier. :\BOSCH\Access Professional Edition à l'exception du dossier **SaveData**.

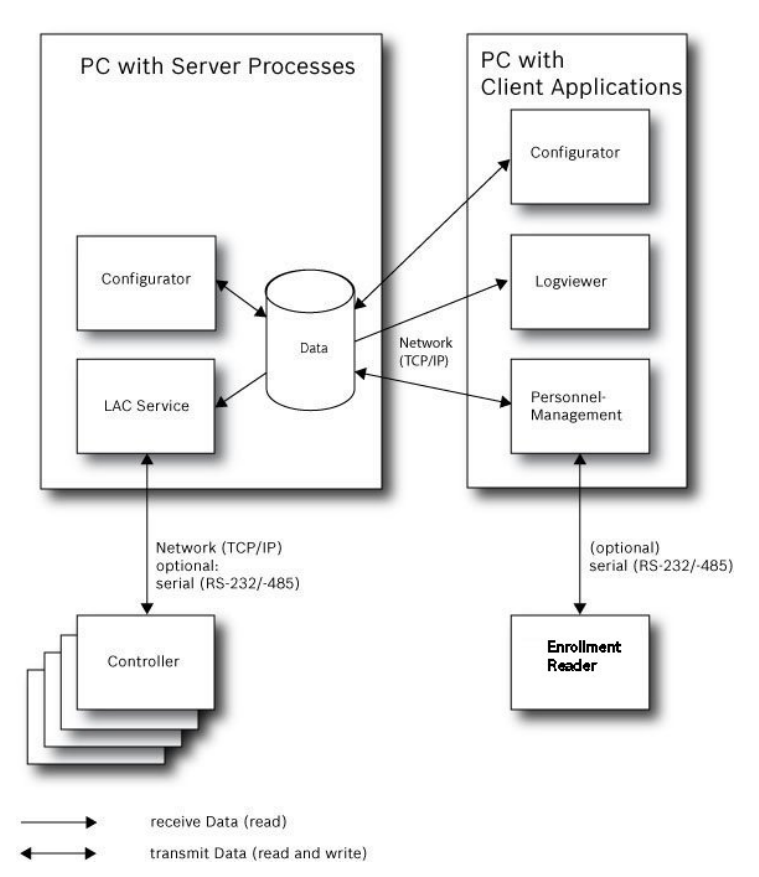

Figure 1.2: Présentation du système – Système réparti

## **1.4 Configuration système requise**

L'installation d'Access PE requiert les éléments suivants : **Systèmes d'exploitation (au choix)** :

- Windows 2008 Server
- Windows 7

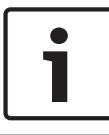

#### Remarque!

Microsoft Windows XP (toutes versions) n'est pas pris en charge par Access Professional Edition 3.1

#### Autres logiciels :

- La plate-forme .NET Framework 4.0 est requise pour pouvoir exécuter l'application AmclpConfig fournie (et le kit de développement logiciel vidéo Bosch).
- Vous devez installer les applications Crystal Reports pour pouvoir créer et afficher des listes et des rapports.

Des installations distinctes sont disponibles sur le CD d'installation.

#### **Configuration matérielle**

Le client et le serveur requièrent un PC Windows standard avec :

- Processeur 4 GHz
- Au moins 4 Go de mémoire RAM
- 20 Go d'espace disque disponible (serveur)
- 1 Go d'espace disque disponible (client)
- Carte réseau Ethernet 100 Mbit (PCI)
- Adaptateur graphique avec résolution 1 024 x 768 et 32 000 couleurs
- Support de résolution :
  - 1 024 par 768
  - 1 280 par 1 024
  - 2 048 par 768
  - 2 560 par 1 024
- Unité CD/DVD-ROM
- Option d'extension E/S
- Clavier et souris USB

#### **Remarque!**

Microsoft Windows 2008 Server or Microsoft

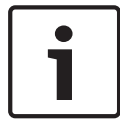

Windows 7 Professionnel est requis pour toutes les intégrations vidéo.

Veuillez consulter la documentation des périphériques choisis et vérifier que vous pouvez utiliser un système d'exploitation pris en charge à la fois par le logiciel et les périphériques.

## 2 Généralités

## 2.1 Introduction

Access PE est un système de contrôle d'accès conçu pour offrir les normes de sécurité et de souplesse les plus élevées aux PME.

Access PE doit sa stabilité et son extensibilité à son architecture à trois niveaux : le niveau supérieur correspond au niveau d'administration et à ses services de contrôle. Toutes les tâches d'administration sont effectuées à ce niveau, telles que l'enregistrement de nouvelles cartes et l'affectation des droits d'accès, par exemple.

Le deuxième niveau se compose de contrôleurs d'accès locaux (LAC) qui gèrent chaque groupe de portes ou d'entrées. Un LAC est capable de prendre des décisions relatives au contrôle d'accès de manière indépendante, et ce même lorsque le système est hors ligne. Les LAC sont chargés de contrôler les entrées, de gérer les heures d'ouverture des portes ou de demander la saisie de codes PIN à des points d'accès sensibles. Le troisième niveau se compose de lecteurs de carte qui, comme les contrôleurs, sont les mêmes pour tous les contrôles d'accès BOSCH. Ils offrent non seulement un niveau de sécurité élevé permanent, mais permettent également de facilement mettre à jour ou étendre le système, assurant ainsi la pérennité de vos investissements.

La version multi-utilisateur d'Access PE permet de contrôler le système depuis plusieurs postes de travail. Les niveaux personnalisables des droits de l'utilisateur permettent de réguler l'accès et garantissent la sécurité. Il est ainsi possible de gérer les données des cartes depuis un poste de travail tout en vérifiant la présence d'un employé dans le bâtiment à partir d'un autre poste. Access PE offre une configuration exceptionnellement souple pour les droits d'accès, les modèles horaires et les paramètres des entrées. La liste ci-après fournit un aperçu des caractéristiques les plus importantes de ce logiciel :

#### Attribution rapide et aisée des cartes

Des cartes (jusqu'à trois) peuvent être attribuées aux personnes manuellement ou par le biais d'un lecteur de boîte de dialogue connecté à un PC via une connexion en série. Une seule carte peut être active à la fois pour une personne. Lors de la mise à jour d'une carte, l'ancienne carte est automatiquement écrasée et mise hors service, ce qui permet d'empêcher tout accès avec d'anciennes cartes même si les opérateurs ont oublié ou n'ont pas été en mesure de les annuler.

#### Droits d'accès (y compris les privilèges de groupe)

Toute personne peut hériter de privilèges de groupe tout en se voyant accorder des droits individuels. Les privilèges peuvent être restreints en fonction de la zone et de l'heure avec un degré de précision d'une minute. Les privilèges de groupe peuvent servir à accorder ou à restreindre les droits d'accès pour un ou tous les détenteurs de carte simultanément. Les privilèges de groupe peuvent être configurés en fonction de modèles horaires, ce qui a pour effet de restreindre l'accès à certaines heures de la journée.

#### Suivi de l'accès

La définition de zones permet de suivre et de mettre en vigueur une séquence d'accès adaptée. Même sans surveillance, cette configuration permet d'afficher l'endroit où se trouve un détenteur de carte.

#### Anti-Passback

Lors de la lecture d'une carte, celle-ci peut être bloquée pendant une période déterminée de manière à empêcher une nouvelle entrée par le même point d'accès. Il est ainsi possible d'empêcher un « retour », c'est-à-dire lorsque l'utilisateur remet sa carte à quelqu'un par-dessus une barrière afin d'accorder l'accès à une personne non autorisée.

#### Annulation automatique des cartes après expiration

Il est fréquent que les visiteurs et le personnel temporaire aient besoin d'un accès seulement pour une période limitée. Les cartes peuvent être enregistrées pour une période de temps

donnée de manière à ce que leur validité expire

automatiquement une fois cette période écoulée.

#### Modèles horaires et modèles Jour

Des modèles horaires spécifiques peuvent être attribués à un détenteur de carte, régulant ainsi les heures auxquelles cette personne dispose d'un accès. Ils peuvent être définis de manière souple à l'aide de modèles Jour qui déterminent la façon dont des jours de la semaine, des week-ends, des congés et des jours spéciaux particuliers diffèrent des journées de travail ordinaires.

#### Identification par code PIN

Au lieu d'utiliser une carte, une personne peut saisir un code PIN spécial pour entrer.

#### Vérification par code PIN

Les zones particulièrement sensibles peuvent être programmées pour demander la saisie de codes PIN supplémentaires. Cette protection peut elle aussi être configurée en fonction de modèles horaires de manière à ce qu'un code PIN soit uniquement demandé, par exemple, pour accorder l'accès pendant des congés ou en dehors des heures de travail définies.

#### Souplesse de la gestion des portes

La souplesse du paramétrage des modèles de portes individuelles vous permet de bénéficier d'un équilibre optimal entre sécurité et confort. La période de « réglage » ou de suppression de l'alarme peut être configurée individuellement pour déterminer la durée pendant laquelle une porte peut rester ouverte. En conjonction avec un système d'alarme, le point d'accès peut ensuite être facultativement verrouillé.

#### Déverrouillage de porte périodique

Afin de faciliter l'accès, les alarmes de porte peuvent être réglées pour déverrouiller les portes pendant des périodes déterminées. Les périodes de déverrouillage des portes peuvent être définies manuellement ou automatiquement via un modèle horaire.

#### Heure & présence

Les points d'accès peuvent être paramétrés pour enregistrer les entrées et les sorties dans le but de contrôler les heures de présence.

#### **Conception de cartes**

Le module complémentaire **Personnalisation de carte (Card Personalization** - CP) est entièrement intégré dans le système de contrôle d'accès pour permettre à l'opérateur de créer des cartes sans avoir à basculer entre plusieurs applications.

#### Affectation de photos

Si le module complémentaire **Personnalisation de carte (Card Personalization** - CP) n'est pas activé, l'identification photographique peut néanmoins être importée et associée aux détenteurs de carte.

#### Système de verrouillage hors ligne

Les zones qui, pour une raison quelconque, ne sont pas couvertes par le système de contrôle d'accès haute disponibilité peuvent néanmoins être verrouillées hors ligne.

#### Gestion des périphériques vidéo

Les entrées peuvent être équipées de caméras supplémentaires destinées à identifier et à suivre les déplacements des personnes qui les utilisent.

## 2.2 Connexion utilisateur

 Lancez les applications utilisateur en cliquant sur les icônes présentes sur le bureau :

|                                                                                                    | Gestion du personnel |
|----------------------------------------------------------------------------------------------------|----------------------|
| a de la companya de la companya de la compa | Configurateur        |

| P                   | Visionneur de journal                                                                                         |  |  |  |
|---------------------|----------------------------------------------------------------------------------------------------|--|--|--|
| 浅                   | Plan et gestion des alarmes                                                                                   |  |  |  |
| 2                   | Vérification vidéo                                                                                            |  |  |  |
| ou s<br><b>prog</b> | électionnez les outils en cliquant sur <b>Démarrer &gt; Tous les</b><br>grammes > Access Professional Edition |  |  |  |
| _                   | Lancez l'application Map & Alarm Management en cliquant                                                       |  |  |  |
|                     | sur l'icône 🌂 présente sur le bureau ou en cliquant sur                                                       |  |  |  |
|                     | Démarrer > Tous les programmes >                                                                              |  |  |  |
|                     | Access Professional Edition > Map & Alarm Management                                                          |  |  |  |
|                     | (Plan et gestion des alarmes).                                                                                |  |  |  |
| _                   | Lancez l'application Video Verification en cliquant sur                                                       |  |  |  |
|                     | l'icône 📽 présente sur le bureau ou en cliquant sur                                                           |  |  |  |
|                     | Démarrer > Tous les programmes >                                                                              |  |  |  |
|                     | Access Professional Edition > Video Verification                                                              |  |  |  |
|                     | (Vérification vidéo).                                                                                         |  |  |  |
| _                   | Lancez l'application <b>Configurator</b> en cliquant sur l'icône 🥓                                            |  |  |  |
|                     | présente sur le bureau ou en cliquant sur <b>Démarrer &gt; Tous</b>                                           |  |  |  |
|                     | les programmes > Access Professional Edition >                                                                |  |  |  |
|                     | Configurator (Configurateur).                                                                                 |  |  |  |
|                     | Lance Versienties Landeren en aliguent aus Vietre 🗨                                                           |  |  |  |

- Lancez l'application Logviewer en cliquant sur l'icône présente sur le bureau ou en cliquant sur Démarrer > Tous les programmes > Access Professional Edition > Logviewer (Visionneur de journal).
- Lancez l'application Personnel Management en cliquant sur l'icône » présente sur le bureau ou en cliquant sur Démarrer > Tous les programmes > Access Professional Edition > Personnel Management (Gestion du personnel).

Les applications du système sont protégées contre les utilisations non autorisées. Une connexion à l'aide d'un **nom d'utilisateur** et d'un **mot de passe** valides est requise pour appeler les sous-systèmes opérant avec des boîtes de dialogue.

| 😫 Access | Profession | al Edition - User Login |                       |
|----------|------------|-------------------------|-----------------------|
| Language | selection  |                         |                       |
|          | Language   | EN - English            |                       |
| User     |            |                         |                       |
|          | Username   |                         | Start the application |
|          | Deserved   | Change password         | Delete contents       |
|          | Password   | change passwora         | Cancel                |

La liste déroulante supérieure peut être utilisée pour sélectionner la **langue** d'interaction souhaitée. La langue sélectionnée par défaut est celle utilisée lors de l'installation de l'application. Lorsqu'un autre utilisateur se connecte sans redémarrer l'application, la langue utilisée par l'utilisateur précédent est conservée. C'est pour cette raison qu'une boîte de dialogue peut apparaître dans une langue autre que la langue souhaitée. Pour éviter cette situation, connectez-vous de nouveau à Access PE.

Les applications d'Access PE peuvent être exécutées dans les langues suivantes :

- Anglais
- Allemand
- Russe
- Polonais
- Chinois (RPC)
- Néerlandais
- Espagnol
- Portugais (Brésil)

#### Remarque!

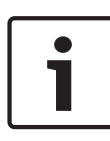

Toutes les fonctionnalités (telles que les noms des périphériques, les étiquettes, les modèles et combinaisons de droits de l'utilisateur) s'affichent dans la langue dans laquelle elles ont été saisies. De la même manière, les boutons et étiquettes contrôlés par le système d'exploitation peuvent apparaître dans la langue du système d'exploitation.

Si une combinaison nom d'utilisateur/mot de passe valide est saisie, le bouton **Modifier le mot de passe** apparaît. Vous pouvez cliquer sur ce bouton pour ouvrir une nouvelle boîte de dialogue permettant de modifier le mot de passe.

| Change password |        |  |
|-----------------|--------|--|
| New password    | _      |  |
| Confirmation    |        |  |
| Dk              | Cancel |  |

Le bouton **Lancer l'application** vérifie les privilèges de l'utilisateur et, en fonction du résultat, lance l'application. Si le système ne parvient pas à authentifier la connexion, le message d'erreur suivant s'affiche : **Nom d'utilisateur ou mot de passe incorrect !** 

#### **Connexion via Gestion du personnel**

Si l'utilisateur est déjà connecté à l'application Gestion du personnel d'Access PE, et si les droits d'utilisateur incluent les autres outils, celui-ci peut lancer le **Visionneur de journal**, le **Configurateur**, la **Gestion des alarmes** et la **Vérification vidéo** à l'aide des boutons situés dans la barre d'outils.

Si l'utilisateur est déjà connecté à l'application **Gestion du personnel** d'Access PE, et si ses droits d'utilisateur incluent le **Visionneur de journal**, il peut alors appeler le **Visionneur de**  **journal** directement en cliquant sur le bouton et dans la liste des outils sans avoir à se connecter séparément à l'application Visionneur de journal.

Si l'utilisateur est déjà connecté à l'application **Gestion du personnel** d'Access PE, et si ses droits d'utilisateur incluent le **Configurateur**, il peut alors appeler le **Configurateur** 

directement en cliquant sur le bouton Cans la liste des outils sans avoir à se connecter séparément à l'application Configurateur.

Si l'utilisateur est déjà connecté à l'application **Gestion du personnel** d'Access PE, et si ses droits d'utilisateur incluent la **Vérification vidéo**, il peut alors appeler la **Vérification vidéo** directement en cliquant sur le bouton and la liste des outils sans avoir à se connecter séparément à l'application Configurateur.

Si l'utilisateur est déjà connecté à l'application **Gestion du personnel** d'Access PE, et si ses droits d'utilisateur incluent la **Gestion des alarmes**, il peut alors appeler la **Gestion des** 

**alarmes** directement en cliquant sur le bouton <sup>R</sup> dans la liste des outils sans avoir à se connecter séparément à l'application Configurateur.

## 2.3 Menu et barre d'outils

Les fonctions suivantes peuvent être appelées via les menus, les icônes de la barre d'outils ou la saisie de raccourcis spécifiques.

| Fonction                              | lcône/<br>Raccour<br>ci    | Description                                                                                                    |
|---------------------------------------|----------------------------|----------------------------------------------------------------------------------------------------|
| Menu <b>Fichier</b>                   |                            |                                                                                                    |
| Nouveau                               | Ƴ<br>Crtl + N              | Efface tous les paramètres dans<br>les boîtes de dialogue de<br>configuration (à l'exception des<br>paramètres par défaut) pour<br>vous permettre de définir une<br>nouvelle configuration. |
| Ouvrir                                | <mark>⊳</mark><br>Crtl + O | Ouvre une boîte de dialogue<br>permettant de sélectionner une<br>configuration différente à<br>charger.                                                                                     |
| Enregistrer                           | Crtl + S                   | Enregistre les modifications dans<br>le fichier de configuration actuel.                                                                                                    |
| Enregistrer<br>sous                   |                            | Enregistre la configuration<br>actuelle dans un nouveau fichier.                                                                                                    |
| Activer la<br>configuration           | <b>R</b>                   | Active une configuration chargée<br>et enregistre la configuration qui<br>était active jusqu'à présent.                                                                                     |
| Envoyer la<br>configuration au<br>LAC |                            | Transmet les modifications de<br>configuration enregistrées au<br>service LAC.                                                                                                    |

| Fonction                                                   | lcône/<br>Raccour<br>ci | Description                                                                                                    |
|------------------------------------------------------------|-------------------------|----------------------------------------------------------------------------------------------------|
| Répertorier les<br>configurations<br>récemment<br>activées |                         | Ouvre directement les<br>configurations sans passer par la<br>fonction <b>Ouvrir</b> de la boîte de<br>dialogue de sélection.                     |
| Quitter                                                    |                         | Ferme le Configurateur<br>d'Access PE.                                                                                                    |
| Fonction                                                   | lcône/<br>Raccour<br>ci | Description                                                                                                    |
| Menu <b>Affichage</b>                                      |                         |                                                                                                    |
| Barre d'outils                                             |                         | Active/Désactive l'affichage de la<br>barre d'outils (par défaut =<br>activé).                                                                    |
| Barre d'état                                               |                         | Active/Désactive l'affichage de la<br>barre d'état située au bas de la<br>fenêtre (par défaut = activé).                                          |
| Menu Configuration                                         |                         |                                                                                                    |
| Généralités                                                |                         | Ouvre la boîte de dialogue<br><b>Paramètres généraux</b> qui<br>permet de configurer les<br>contrôleurs et les paramètres<br>généraux du système. |
| Signaux d'entrée                                           |                         | Ouvre la boîte de dialogue qui<br>permet de paramétrer les<br>signaux d' <b>entrée</b> .                                                          |

| Fonction                | lcône/<br>Raccour<br>ci | Description                                                                                                    |
|-------------------------|-------------------------|----------------------------------------------------------------------------------------------------|
| Signaux de<br>sortie    | •                       | Ouvre la boîte de dialogue qui<br>permet de paramétrer les<br>signaux de <b>sortie</b> .                                                                                 |
| Entrées                 |                         | Ouvre la boîte de dialogue<br><b>Entrées</b> qui permet de<br>paramétrer les portes et les<br>lecteurs de carte.                                                         |
| Zones                   | A                       | Ouvre la boîte de dialogue<br><b>Configuration des zones</b> qui<br>permet de diviser le site protégé<br>en zones virtuelles.                                            |
| Congés                  |                         | Ouvre la boîte de dialogue<br><b>Congés</b> qui permet de définir les<br>congés et les jours spéciaux.                                                                   |
| Modèles Jour            | •                       | Ouvre la boîte de dialogue<br><b>Modèles Jour</b> qui permet de<br>définir les périodes d'une<br>journée pendant lesquelles les<br>fonctions d'accès seront<br>activées. |
| Modèles<br>horaires     | 5                       | Ouvre la boîte de dialogue<br><b>Modèles horaires</b> qui permet de<br>définir des zones horaires en<br>fonction des jours de la semaine<br>ou du calendrier.            |
| Groupes de<br>personnel | <b>(11)</b>             | Ouvre la boîte de dialogue<br><b>Groupes de personnel</b> qui<br>permet de répartir le personnel<br>en groupes logiques.                                                 |

| Fonction                                          | lcône/<br>Raccour<br>ci | Description                                                                                                    |
|---------------------------------------------------|-------------------------|----------------------------------------------------------------------------------------------------|
| Groupes<br>d'autorisation<br>d'accès              | *                       | Ouvre la boîte de dialogue<br><b>Groupes d'autorisation d'accès</b><br>qui permet de définir des<br>groupes d'autorisations pour les<br>entrées.                                                           |
| Système de<br>verrouillage hors<br>ligne          | 6-                      | Ouvre la boîte de dialogue<br><b>Système de verrouillage hors</b><br><b>ligne</b> qui permet de configurer<br>les éléments particuliers du site<br>(entrées, modèles horaires,<br>groupes d'autorisation). |
| Textes<br>d'affichage                             |                         | Ouvre la boîte de dialogue<br><b>Textes d'affichage</b> qui permet<br>de modifier les textes affichés<br>sur les lecteurs de carte.                                                                        |
| Messages du<br>journal                            | <b>.</b>                | Ouvre la boîte de dialogue<br><b>Messages du journal</b> qui permet<br>de modifier et de classer les<br>messages du journal par<br>catégorie.                                                              |
| Champs<br>supplémentaires<br>pour le<br>personnel |                         | Ouvre la boîte de<br>dialogue <b>Champs</b><br><b>supplémentaires pour le</b><br><b>personnel</b> qui permet de définir<br>des champs de données pour le<br>personnel.                                     |

| Fonction                                                         | lcône/<br>Raccour<br>ci | Description                                                                                                    |
|------------------------------------------------------------------|-------------------------|----------------------------------------------------------------------------------------------------|
| Wiegand -<br>Cartes                                              | <u></u>                 | Ouvre la boîte de dialogue<br><b>Wiegand - Cartes</b> qui permet de<br>définir la structure des données<br>des cartes.                                          |
| Administration<br>des<br>périphériques<br>vidéo                  | -29<br>-                | Ouvre la boîte de dialogue<br><b>Périphériques vidéo</b> qui permet<br>de configurer les caméras à<br>utiliser pour la vérification vidéo.                      |
| Visionneur de<br>plan et gestion<br>des alarmes                  | ¥0                      | Ouvre le <b>Visionneur de plan</b><br>pour une vue réelle des plans et<br>périphériques de contrôle, et la<br>liste des alarmes pour la gestion<br>des alarmes. |
| Menu <b>? (Aide</b> )                                            |                         |                                                                                                    |
| Rubriques<br>d'aide                                              | 0                       | Ouvre les présents textes d'aide.                                                                                                    |
| À propos<br>d'Access Profes<br>sional Edition -<br>Configurateur |                         | Affiche des informations d'ordre<br>général sur<br>Access Professional Edition -<br>Configurateur                                                               |

## 2.4 Paramètres système généraux

Les paramètres système généraux s'affichent sous la liste des paramètres du contrôleur. Ceux-ci sont valables pour toutes les installations.

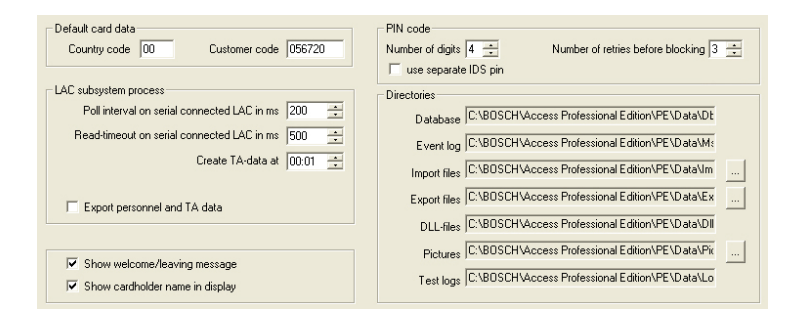

| Paramètre                                                               | Valeur par<br>défaut | Description                                                                                                    |
|-------------------------------------------------------------------------|----------------------|----------------------------------------------------------------------------------------------------|
| Code pays                                                               | 00                   | Des données de la carte sont                                                                                                    |
| Code client                                                             | 056720               | ajoutées au numéro de carte<br>saisi manuellement.                                                                                                |
| Intervalles<br>d'invitation sur<br>le LAC<br>connecté en<br>série en ms | 200                  | Intervalle de temps en<br>millisecondes entre les<br>invitations envoyées au service<br>LAC pour vérifier le bon<br>fonctionnement des connexions |
| Délai de lecture<br>sur le LAC<br>connecté en<br>série en ms            | 500                  | avec un contrôleur.<br>Plage de valeurs pour<br>l'intervalle d'invitation : 1 à 500<br>Valeurs possibles pour le délai<br>de lecture : 1 à 3 000  |
| Créer des<br>données de<br>gestion du<br>temps de travail<br>à          | 00h01                | Précise l'heure à laquelle le<br>fichier de données Heure &<br>présence doit être créé.                                                           |

| Paramètre                                                                                       | Valeur par<br>défaut                                                           | Description                                                                                                    |  |
|-------------------------------------------------------------------------------------------------|--------------------------------------------------------------------------------|----------------------------------------------------------------------------------------------------|--|
| Exporter les<br>données du<br>personnel et les<br>données de<br>gestion du<br>temps de travail  | désactivé                                                                      | Lorsque cette option est<br>activée, les données Heure &<br>présence sont écrites en<br>continu sur le fichier<br>d'exportation.<br>Lorsqu'elle est désactivée, le<br>fichier de données est créé à<br>l'heure indiquée dans le<br>paramètre <b>Créer des données</b><br><b>de gestion du temps de travail</b><br><b>à</b> . |  |
| Le fichier conten<br>répertoire suivan<br>C:\Program Files<br>\Export<br>sous le nom <b>TA_</b> | ant les heures<br>t :<br>\Bosch\Acces<br><b><date actuell<="" b=""></date></b> | s de présence est créé dans le<br>ss Professional Edition\PE\Data<br><b>e AAAAMMJJ&gt;.dat</b>                                                                                                    |  |
| Afficher le<br>message de<br>bienvenue/de<br>départ                                             | activé                                                                         | Si le type de lecteur et les<br>paramètres appropriés ont été<br>définis ( <b>Arrivée</b> , <b>Départ</b> ou<br><b>Vérification OK</b> dans la boîte<br>de dialogue Entrées), le lecteur<br>affichera les messages de                                                                                                    |  |

| de l'application Gestion du  |
|------------------------------|
| personnel.                   |
| Ne concerne pas les lecteurs |
| Wiegand.                     |
| <br>· · ·                    |

bienvenue et de départ enregistrés pour le détenteur de carte dans la boîte de dialogue Données du personnel

| Paramètre                                                   | Valeur par<br>défaut | Description                                                                                                    |
|-------------------------------------------------------------|----------------------|----------------------------------------------------------------------------------------------------|
| Afficher le nom<br>du détenteur de<br>la carte à<br>l'écran | activé               | Les lecteurs équipés d'un écran<br>afficheront le <b>Nom affiché</b><br>enregistré dans les données du<br>personnel du détenteur de la<br>carte.<br>Ne concerne pas les lecteurs<br>Wiegand.                                                                                                    |
| Nombre de<br>chiffres                                       | 4                    | Détermine le nombre de<br>chiffres requis pour un PIN de<br>vérification ou d'armement.<br>Ce paramètre s'applique<br>également au PIN de la porte<br>qui peut être défini lors de la<br>configuration des entrées.<br>Valeurs possibles : 4 à 8                                                                                                    |
| utiliser un code<br>PIN IDS distinct                        |                      | Si aucun code PIN IDS distinct<br>n'est défini, un PIN de<br>vérification peut être utilisé<br>pour armer l'IDS (système de<br>détection d'intrusion).<br>Les champs de saisie pour le<br>PIN d'armement seront activés<br>dans la boîte de dialogue<br>Personnel uniquement si cette<br>case est cochée. Dans ce cas, le<br>PIN de vérification ne peut plus<br>être utilisé pour armer l'IDS. |

| Paramètre                                                                                                    | Valeur par<br>défaut                                                                                                    | Description                                                                                                    |
|----------------------------------------------------------------------------------------------------|----------------------------------------------------------------------------------------------------|----------------------------------------------------------------------------------------------------|
| Nombre de<br>tentatives avant<br>blocage                                                                                                    | 3                                                                                                    | Nombre de tentatives<br>infructueuses pour saisir le<br>code PIN. Si le détenteur de<br>carte saisit un code PIN<br>incorrect le nombre de fois<br>défini ici, celui-ci provoquera un<br>verrouillage de l'ensemble du<br>système qui peut uniquement<br>être supprimé par un utilisateur<br>système autorisé (Gestion du<br>personnel).<br>Valeurs possibles : 1 à 9 |
| Chemins<br>d'accès aux<br>répertoires :<br>Base de<br>données<br>Fichier de<br>journal<br>Importer les<br>fichiers<br>Exporter les<br>fichiers<br>Fichiers DLL<br>Données<br>d'image<br>Test de | C:\Program<br>Files<br>\BOSCH<br>\Access<br>Professiona<br>I Edition\PE<br>\Data<br>\Db<br>\MsgLog<br>\Import<br>\Export<br>\DII<br>\Pictures<br>\Log | Les chemins d'accès indiqués<br>ici correspondent aux<br>emplacements par défaut. Les<br>répertoires pour les fichiers<br>d'importation, d'exportation et<br>d'images peuvent être modifiés.                                                                                                    |

#### **Remarque!**

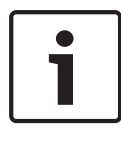

Pour pouvoir utiliser les codes PIN d'identification, d'armement ou de la porte sur des contrôleurs et lecteurs Wiegand, l'option **PIN ou carte** (N°. 6) de la définition de carte Wiegand doit être activée.

## 2.5 Disposition de la boîte de dialogue principale

La boîte de dialogue se compose des éléments suivants :

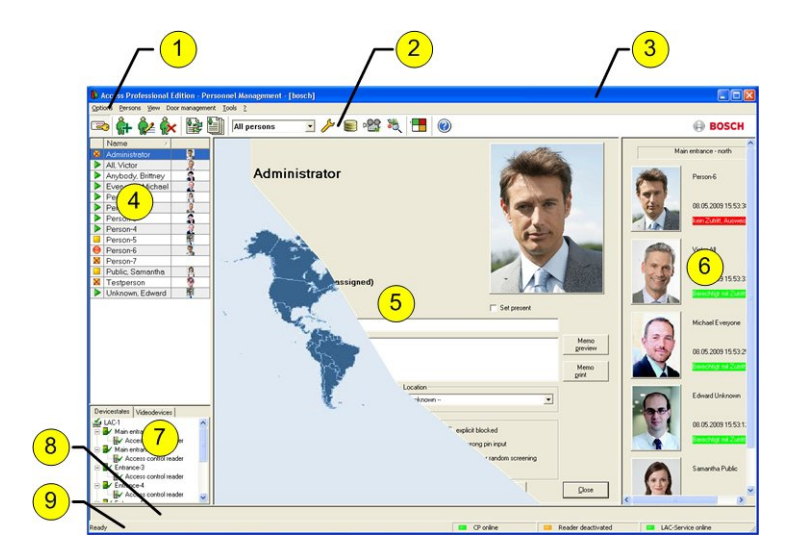

- 1 = **Barre de menu** Contient les fonctions de la boîte de dialogue classées selon l'ordre du menu.
- 2 = Barre d'outils Contient les raccourcis des fonctions les plus importantes de la boîte de dialogue.

- 3 = Barre de titre Conforme au standard Windows, contient les boutons permettant de réduire ou de fermer la fenêtre de la boîte de dialogue. Le nom de l'utilisateur enregistré s'affiche entre crochets.
- 4 = Tableau du personnel Répertorie toutes les personnes connues dans le système, ainsi que leur statut de présence (autorisation et emplacement).
- 5 = Champ de la boîte de dialogue Lorsque ce champ est ouvert pour la première fois, ou lorsqu'aucun utilisateur n'est connecté, une image neutre s'affiche à cet endroit (carte du monde). Lorsqu'une personne est sélectionnée dans la liste du personnel, les données de cette personne s'affichent à cet endroit.
- 6 = Lecture en ligne Répertorie les cinq dernières personnes (avec leur photo enregistrée dans la base de données) à avoir glissé leur carte à l'entrée sélectionnée.
- 7 = État du périphérique Répertorie les périphériques et les entrées configurés, ainsi que leur état de connexion. Active les fonctions de contrôle de porte.
- 8 = **Affichage des événements** Les erreurs sont signalées par une barre rouge clignotante (clignote trois fois) et accompagnées de détails sur leur origine.
- 9 = Barre d'état Affiche les informations relatives aux boutons et aux options de menu qui sont contrôlés par le curseur. Informations sur l'état du programme Personnalisation de carte (Card Personalization - CP), des lecteurs de boîte de dialogue et du service LAC.

Si vous activez le composant **Vérification vidéo**, des fonctionnalités supplémentaires sont ajoutées à cette boîte de dialogue ; voir .

Si vous activez le composant **Vérification vidéo**, des fonctionnalités supplémentaires sont ajoutées à cette boîte de dialogue.

## 2.6 Menu et barre d'outils

Les fonctions suivantes sont disponibles via les menus ou les icônes.

| Fonction                                             | lcône      | Description                                                                                                    |  |  |
|------------------------------------------------------|------------|----------------------------------------------------------------------------------------------------|--|--|
| Menu <b>Options</b>                                  |            |                                                                                                    |  |  |
| Actualiser                                           |            | Met à jour la liste du personnel                                                                                        |  |  |
| Quitter                                              |            | Ferme l'application <b>Gestion du</b><br>personnel d'Access PE                                                          |  |  |
| Menu <b>Personnes</b>                                |            |                                                                                                    |  |  |
| Nouvelle personne                                    | <u>ڳ</u>   | Ouvre une boîte de dialogue<br>vierge Personnel et données de<br>la carte                                               |  |  |
| Modifier la<br>personne                              | <b>Å</b> 2 | Ouvre la boîte de dialogue<br>Personnel et données de la<br>carte contenant les données de<br>la personne sélectionnée. |  |  |
| Supprimer la<br>personne                             | <b>ڳ</b>   | Supprime la personne<br>sélectionnée (après<br>confirmation d'une boîte de<br>dialogue de contrôle de<br>sécurité).     |  |  |
| Transmettre la<br>personne<br>sélectionnée au<br>LAC |            | Transmet les données de la<br>personne sélectionnée au<br>service LAC et indique la<br>réussite de l'opération.         |  |  |

| Fonction                                                                                  | lcône                       | Description                                                                                                    |
|-------------------------------------------------------------------------------------------|-----------------------------|----------------------------------------------------------------------------------------------------|
| Transmettre<br>toutes les<br>personnes au<br>service LAC                                  |                             | Transmet les données de toutes<br>les personnes au service LAC et<br>indique la réussite de<br>l'opération.                                          |
| Définir toutes les<br>personnes sur<br>Absent                                             |                             | Définit toutes les personnes sur<br>Absent (après confirmation<br>d'une boîte de dialogue de<br>contrôle de sécurité).                               |
| Définir<br>l'emplacement de<br>toutes les<br>personnes<br>présentes sur<br><b>Inconnu</b> |                             | Définit l'emplacement de toutes<br>les personnes sur Inconnu et<br>désactive le suivi de l'accès<br>pour le prochain pointage de<br>chaque personne. |
| Voir/Imprimer les<br>rapports                                                             |                             | Fait apparaître la boîte de<br>dialogue permettant de créer<br>des listes de rapports.                                                               |
|                                                                                           | Contrôl<br>e de la<br>liste | Restreint l'affichage des<br>personnes à celles appartenant<br>au groupe sélectionné.                                                                |
| Menu <b>Affichage</b>                                                                     |                             |                                                                                                    |

| Fonction                                                                                                    | lcône                                                                                       | Description                                                                                                    |
|----------------------------------------------------------------------------------------------------|---------------------------------------------------------------------------------------------|----------------------------------------------------------------------------------------------------|
| Barre de symboles                                                                                                    |                                                                                             | Active/Désactive l'affichage de<br>la barre d'outils. Par défaut =<br>activé.                                                                             |
| Barre d'état                                                                                                    |                                                                                             | Active/Désactive l'affichage de<br>la barre d'état. Par défaut =<br>activé.                                                                               |
| Données du<br>personnel :<br>État<br>N° de carte<br>N° du personnel<br>Société<br>Groupe de<br>personnel<br>Téléphone<br>Emplacement |                                                                                             | Sélection des colonnes<br>affichées dans l'aperçu du<br>personnel en plus des colonnes<br>Symbole et Nom.<br>Par défaut = État - Société -<br>Emplacement |
| Menu Gestion des                                                                                                    | portes                                                                                      |                                                                                                    |
| ouvrir la porte                                                                                                    | Ces<br>fonctio<br>ns sont<br>égalem                                                         | L'entrée sélectionnée dans la<br>liste des périphériques s'affiche<br>et peut être ouverte (une seule<br>fois).                                           |
| Ouverture à long<br>terme                                                                                                    | ent<br>accessi<br>bles<br>depuis<br>le<br>menu<br>context<br>uel<br>(clique<br>z avec<br>le | L'entrée sélectionnée dans la<br>liste des périphériques s'affiche<br>et peut être ouverte (à long<br>terme).                                             |

| Fonction                                              | lcône                                                                                    | Description                                                                                     |
|-------------------------------------------------------|------------------------------------------------------------------------------------------|-------------------------------------------------------------------------------------------------|
| verrouiller la porte                                  | bouton<br>droit<br>de<br>votre<br>souris<br>sur la<br>porte/<br>entrée<br>souhait<br>ée) | L'entrée sélectionnée dans la<br>liste des périphériques s'affiche<br>et peut être verrouillée. |
| Menu <b>Outils</b>                                    | 1                                                                                        |                                                                                                 |
| Connexion<br>utilisateur                              |                                                                                          | Connexion/Déconnexion pour<br>l'application Gestion du<br>personnel.                            |
| Exécuter le<br>configurateur                          | ß                                                                                        | Exécute le configurateur et<br>transfère les données depuis la<br>gestion du personnel.         |
| Exécuter le<br>Visionneur de<br>journal               | 8                                                                                        | Exécute le Visionneur de journal<br>et transfère les données depuis<br>la gestion du personnel. |
| Exécuter la<br>vérification vidéo                     | P22                                                                                      | Lance l'application permettant<br>d'effectuer la vérification vidéo.                            |
| Exécuter la<br>gestion des<br>alarmes et des<br>plans | 浅                                                                                        | Démarre le Visionneur de plan<br>et l'application de traitement de<br>gestion des alarmes.      |

| Fonction                                                               | lcône | Description                                                                                                    |
|------------------------------------------------------------------------|-------|----------------------------------------------------------------------------------------------------|
| Panneau vidéo                                                          |       | Affiche quatre écrans dans le<br>champ de la boîte de dialogue<br>permettant d'afficher les vidéos<br>provenant de caméras<br>individuelles. |
| Propriétés                                                             |       | Ouvre une boîte de dialogue<br>permettant de régler les<br>paramètres système généraux.                                                      |
| Menu <b>?</b> (Aide)                                                   |       |                                                                                                    |
| Rubriques d'aide                                                       | 0     | Ouvre le présent fichier d'aide.                                                                                                    |
| À propos d'Access<br>Professional<br>Edition - Gestion<br>du personnel |       | Affiche des informations<br>relatives à la gestion du<br>personnel.                                                                          |

# 2.7 Disposition de la boîte de dialogue principale

| Filter View ?         | [bosc] | 1                   |          |                        |                                |                 |
|-----------------------|--------|---------------------|----------|------------------------|--------------------------------|-----------------|
| r 🖪 🖬 🌠               |        |                     |          |                        |                                | BOSCH           |
| Device status         |        | Date                | / LAC/PC | Reader / Login         | Location (door) / program      | No.             |
| LAC-1                 | 30     | 14.05.2009 15:13:53 | WSN-KMK  | bosch                  | Configurator                   | 201             |
| Main entrance - north | -      | 14.05.2009 15:13:57 | WSN-KMK  | bosch                  | Configurator                   | 200             |
| cess control rea      | 2      | 14.05.2009 15:14:28 | WSN-KMK  | bosch                  | Configurator                   | 500             |
| trance - south        | 20     | 14.05.2009 15:15:35 | WSN-KMK  | bosch                  | Personnel Management           | 201             |
| bess control rea      | 2      | 14.05.2009 15:15:41 | WSN-KMK  | bosch                  | Configurator                   | 501             |
| Effitance-3           | 30     | 14.05.2009 15:15:41 | WSN-KMK  | bosch                  | Configurator                   | 201             |
| Access control rea    | ٠.     | 14.05.2009 15:15:41 | LAC-1    |                        |                                | 16              |
| Entrance-4            | ۰.     | 14.05.2009 15:15:41 | LAC-1    |                        |                                | 18              |
| Access control rea    | -      | 14.05.2009 15:15:53 | WSN-KMK  | (5)                    | Personnel Management           | 200             |
| Entrance-5            | -      | 14.05.2009 15:23:29 | WSN-KMK  |                        | Configurator                   | 200             |
| Access control        | 30     | 14.05.2009 16:53:16 | WSN-KMK  | bostm                  | Configurator                   | 201             |
| Entrance-6            | 20     | 14.05.2009 16:53:17 | WSN-KMK  | bosch                  | Personnel Management           | 201             |
| Access control        | -      | 15.05.2009 15:30:18 | WSN-KMK  | bosch                  | Configurator                   | 200             |
| Entrance-7            | -      | 15.05.2009 15:30:29 | WSN-KMK  | bosch                  | Logviewer                      | 200             |
| X Access control      | 20     | 15.05.2009 15:31:18 | WSN-KMK  | bosch                  | Logviewer                      | 201             |
| Entrance-8            | -      | 15.05.2009 15:31:31 | WSN-KMK  | bosch                  | Loobuchausweitung              | 200             |
| X Access control      | × 1    | 15.05.2009 15:32:09 | WSN-KMK  | bosch                  | Loobuchauswertung              | 201             |
|                       | 100    | 15.05.2009 15:32:44 | WSN-KMK  | bosch                  | Configurator                   | 201             |
|                       | -      | 18.05.2009.09.29.31 | WSN-KMK  | bosch                  | Personalverwaltung             | 200             |
| - ( b ) -             | -      | 18.05.2009.09.32.21 | WSN-KMK  | bosch                  | Loobuchauswertung              | 200             |
|                       |        | 18.05.2009.09.32.34 | LAC-1    |                        |                                |                 |
|                       | 5 10   | 18.05.2009.09.32.34 | LAC-1    | Zutritsleser           | Main entrance - south          | 2               |
| Activate              | O      | 18.05.2009.09:33:58 | LAC-1    |                        |                                | 8               |
|                       | ٠.     | 18.05.2009 09:34:22 |          |                        | LACSP                          | 514             |
|                       |        | 10.05 2009 09:24-44 | WCN'R MK | housh                  | Videmarille alinn              | 200             |
| sound of              | <      |                     |          |                        |                                | )               |
| F1 for Help.          |        |                     |          | 13.05.2009 - 19.05.200 | 9 💶 LAC-Service online 🛛 🔲 Ali | arm deactivated |

- 1 = **Barre de menus** Contient toutes les fonctions de la boîte de dialogue réparties par menus.
- Barre d'outils Contient les icônes permettant d'accéder aux fonctions les plus importantes de la boîte de dialogue
- 3 = Barre de titre Conforme au standard Windows, contient les boutons permettant de réduire et de fermer la fenêtre de la boîte de dialogue. Le nom de l'utilisateur actuellement connecté s'affiche entre crochets.
- 4 = **État du périphérique** Liste des périphériques et des entrées configurés avec leur état de connexion.
- 5 = **Liste des messages** Liste des messages reçus jusqu'à présent. L'affichage peut être modifié en fonction de paramètres de filtre spécifiques.
- 6 = Sélection des filtres Vous pouvez sélectionner des filtres prédéfinis et personnalisés dans la liste déroulante.
- 7 = Activation de l'alarme Déclenche l'activation/ désactivation des alarmes pour les messages. Un message entrant peut être accompagné d'un signal sonore.
- 8 = **Barre d'état** Dates des fichiers de journal ouverts. État du service LAC. Paramètres de l'alarme.

## 2.8 Menu et barres d'outils

Les fonctions suivantes permettent l'analyse du journal et sont disponibles via les menus et les icônes.

#### 36 fr | Généralités

| Menu    | Fonction                         | lcône    | Description                                                                                                    |
|---------|----------------------------------|----------|----------------------------------------------------------------------------------------------------|
| Fichier | Imprimer                         | P        | Imprime les messages<br>de journal affichés                                                                                                    |
|         | Quitter                          |          | Ferme l'application<br>Visionneur de journal.                                                                                                    |
| Filtre  | Filtrer la<br>définition         | <b>?</b> | Ouvre la boîte de<br>dialogue permettant<br>de filtrer les<br>messages.                                                                                                    |
|         | Mode<br>continu<br>activé        |          | Active l'affichage<br>continu des messages.<br>Cette icône est<br>uniquement activée<br>lorsque la fonction<br>n'est pas déjà activée<br>et que le filtre des<br>messages est réglé<br>sur la journée en<br>cours.<br>L'affichage continu<br>des messages est le<br>paramètre par défaut. |
|         | Mode<br>continu<br>désactivé     |          | Désactive l'affichage<br>continu des messages.<br>Cette icône est<br>uniquement activée<br>lorsque l'affichage<br>continu des messages<br>est activé.                                                                                                    |
|         | Événement<br>s jour<br>précédent | ₽        | Affiche les messages<br>du jour précédent.                                                                                                    |

| Menu                | Fonction                                   | lcône | Description                                                       |  |
|---------------------|--------------------------------------------|-------|-------------------------------------------------------------------|--|
|                     | Événement<br>s jour<br>suivant             | G     | Affiche les messages<br>du jour suivant.                          |  |
| Affichage           | Barre de<br>symboles                       |       | Masque/Affiche la<br>barre d'outils.<br>Par défaut = activé.      |  |
|                     | Barre<br>d'état                            |       | Masque/Affiche la<br>barre d'état.<br>Par défaut = activé.        |  |
| sans option de menu |                                            |       |                                                                   |  |
|                     |                                            | 1-    |                                                                   |  |
|                     |                                            | VIDEO |                                                                   |  |
| ? (Aide)            | Rubriques<br>d'aide                        | 0     | Ouvre le présent<br>fichier d'aide.                               |  |
|                     | À propos<br>du<br>Visionneur<br>de journal |       | Ouvre l'aide relative<br>au Visionneur de<br>journal d'Access PE. |  |

## 3 Intégration Milestone XProtect

## 3.1 Installation du plug-in de contrôle d'accès

Vérifiez que :

- vous disposez d'au moins une licence de base APE 3.0 et d'une licence d'activation d'interface APE-XProtect.
- vous êtes équipé d'un système Milestone XProtect.
- le plug-in APE XProtect est disponible.
- Microsoft.net Framework 4.5.1 est installé.

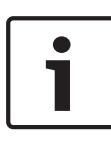

#### **Remarque!**

Consultez les notes sur l'édition du plug-in APE pour les produits pris en charge par Milestone. Les notes sur l'édition et le plug-in peuvent être téléchargés à partir du catalogue Bosch en ligne.

Si ces conditions préalables s'appliquent :

– Démarrer le **Configurateur** 

**APE > Configuration > Activation de la licence.** 

- Assurez-vous que l'activation d'interface APE-XProtect est activée sur votre système APE.
- Lancez l'application Milestone XProtect Management.
- Sélectionnez Configuration avancée.
- Arrêter le service du serveur d'événements.

| 😵 XProtect Enterprise 2013 Management Application 📃 💷 💌                                                                  |                             |         |                    |                 |
|----------------------------------------------------------------------------------------------------|-----------------------------|---------|--------------------|-----------------|
| File Services Wizards Optio                                                                                              | ns Help                     |         |                    |                 |
| ଜ 🔚 🙂 🐂 😹 🖉 🚱                                                                                                    |                             |         |                    |                 |
| Surveillance Server     Getting started     Advanced Configuration     Getting Hardware Devices     Gereas and Storage I | milestone                   |         |                    | C               |
|                                                                                                    | Service Control:            |         |                    |                 |
| Logs                                                                                                    | Service Name                | Status  | Service Start/Stop | Service Restart |
| 🗑 🖂 Notifications                                                                                                    | Recording Server service    | Started | Stop               | Restart         |
| Access Control                                                                                                    | Image Server service        | Started | Stop               | Restart         |
| Server Access                                                                                                    | Image Import service        | Started | Stop               | Restart         |
|                                                                                                    | Log Check service           | Started | Stop               | Restart         |
|                                                                                                    | Event Server service        | Stopped | Start              | Restart         |
| Mobile Servers                                                                                                    | Notification Server service | Started | Stop               | Restart         |
| G                                                                                                    |                             |         |                    |                 |
|                                                                                                    |                             |         |                    |                 |

- Lancez le processus complet d'installation du plug-in.
- Redémarrez le service du serveur d'événements.

| Se XProtect Enterprise 2013 Manager                                                                                       | nent Application            | B G B Instant | 1.0-               |                 |
|----------------------------------------------------------------------------------------------------|-----------------------------|---------------|--------------------|-----------------|
| Eile Services Wizards Optio                                                                                               | ns <u>H</u> elp             |               |                    |                 |
| 🤏 🔚 🕑 🐂 🔚 🖉 🚱                                                                                                    |                             |               |                    |                 |
| Surveillance Server     Getting started     Advanced Configuration     Getting Hardware Devices     Gomeras and Storage I | milestone                   |               |                    | 0               |
| P Microphones     Events and Output     Scheduling and Archivi     Matrix                                                 | Service Control:            |               |                    |                 |
| - Jugs                                                                                                    | Service Name                | Status        | Service Start/Stop | Service Restart |
| Notifications                                                                                                    | Recording Server service    | Started       | Stop               | Restart         |
| Access Control                                                                                                    | Image Server service        | Started       | Stop               | Restart         |
| Server Access                                                                                                    | Image Import service        | Started       | Stop               | Restart         |
| Users                                                                                                    | Log Check service           | Started       | Stop               | Restart         |
| Services                                                                                                    | Event Server service        | Started       | Stop               | Restart         |
| Mobile Servers                                                                                                    | Notification Server service | Started       | Stop               | Restart         |
| a Ang MD Pug-ins                                                                                                    |                             |               |                    |                 |
| K                                                                                                    |                             |               |                    |                 |

Si le plug-in est correctement installé, les fichiers ci-dessous se trouvent dans le dossier de plug-in APE Bosch du système Milestone XProtect.

|                                    |                                                      |                         |                        |       | x |
|------------------------------------|------------------------------------------------------|-------------------------|------------------------|-------|---|
| 😋 🗢 📲 « Local Disk (C:) 🕨 Program  | Files (x86) 	► Milestone 	► MIPPlugins 	► E          | BoschAPE                | • • Search BoschAPE    | _     | ٩ |
| Organize 🔻 Include in library 💌 Sh | are with 🔻 🛛 Burn 🛛 New folder                       |                         |                        |       | ? |
| 🔆 Favorites                        | Name                                                 | Date modified           | Туре 🔻                 | Size  |   |
|                                    | acplugin.def                                         | 06.03.2014 18:18        | Export Definition File | 1 KB  |   |
| 🔚 Libraries                        | BoschAS.MilestoneAPE.Client.dll                      | 27.03.2014 14:15        | Application extension  | 49 KB |   |
| Documents                          | BoschAS.MilestoneAPE.Plugin.dll                      | 02.04.2014 14:18        | Application extension  | 86 KB |   |
| J Music                            |                                                      |                         |                        |       |   |
| Pictures                           | 討 Bosch APE Milestone Plug-in - InstallShield Wizard | ×                       |                        |       |   |
| 🛃 Videos                           | Welcome to the InstallShi<br>APE Milestone Plug-in   | eld Wizard for Bosch    |                        |       |   |
|                                    |                                                      | d Basels ADE Minetana   |                        |       |   |
| Computer                           | Plug-in on your computer. To conta                   | ue, dick Next.          |                        |       |   |
| 🗣 Network                          | WANDIG: The progan is protect                        | td by copyright law and |                        |       |   |
|                                    | < Back Ne                                            | t> Cancel               |                        |       |   |
| 3 items                            | Г <sup>С</sup>                                       |                         |                        |       |   |

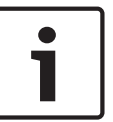

#### Remarque!

Tant que la licence d'**activation d'interface APE-XProtect** est active, le Visionneur de plan et CCTV sont désactivés sur votre système APE.

#### **Remarque!**

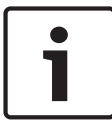

Si l'APE et le système XProtect ne fonctionnent pas sur le même serveur, assurez-vous que le plug-in APE XProtect est installé sur le serveur sur lequel le système Milestone XProtect est installé.

## 3.2 Configuration de l'intégration de contrôle d'accès

Accédez à l'application de gestion, puis à la section de **contrôle** d'accès dans l'arborescence.

Cliquez avec le bouton droit de la souris sur le nœud et sélectionnez "Créer PIN" pour créer un nouveau contrôle. La création et la configuration d'un nouveau plug-in de contrôle d'accès dépend de la version de Milestone XProtect.

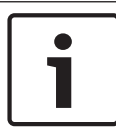

#### **Remarque!**

Consultez la documentation Milestone XProtect pour savoir comment créer et configurer un plug-in.

| Se Create Access Cor           | trol System Integration                                                                                                    | x |
|--------------------------------|----------------------------------------------------------------------------------------------------|---|
| Create acce<br>Name the access | ess control system integration<br>s control system integration, select the integration plug-in and enter the connection details. |   |
| Name:<br>Integration plug      | -in: V<br>Milestone - Bosch APE                                                                                                  |   |

- Entrez un nom (Système Bosch APE 3.0, par exemple).
- Sélectionnez le plug-in installé (Milestone Bosch APE, par exemple).

| Sector Access Control                | System Integration                                                                                                    | x     |
|--------------------------------------|----------------------------------------------------------------------------------------------------|-------|
| Create access<br>Name the access cor | : control system integration<br>ntrol system integration, select the integration plug-in and enter the connection details. |       |
| Name:                                | Bosch APE 3.0                                                                                                    |       |
| Integration plug-in:                 | Milestone - Bosch APE 🔹                                                                                                    |       |
| Address:                             | 172.18.0.213                                                                                                    |       |
| Port:                                | 808                                                                                                    |       |
| Remote Username:                     | domain\username                                                                                                    |       |
| Remote Password:                     | •••••                                                                                                    |       |
|                                      |                                                                                                    |       |
|                                      |                                                                                                    |       |
|                                      |                                                                                                    |       |
|                                      |                                                                                                    |       |
|                                      |                                                                                                    |       |
|                                      |                                                                                                    |       |
|                                      | Next                                                                                                    | ancel |
| _                                    | Entrez une adresse IP d'hôte APE ou un nom d'hôte.                                                                         |       |

- Entrez le numéro de port par défaut "808"
- Entrez le nom d'utilisateur distant
- Entrez le mot de passe distant
- Cliquez sur le bouton **Suivant**.

L'assistant va à présent tenter de connecter l'APE pour extraire les configurations pertinentes.

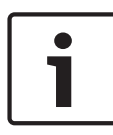

#### Remarque!

Si les systèmes Milestone XProtect et APE se trouvent dans le même domaine, le nom d'utilisateur et le mot de passe distants ne sont pas requis. Les champs d'entrée peuvent rester vierges.

Une fois connecté, une liste de toutes les configurations APE s'affiche (les périphériques, les événements, les commandes, par exemple) :

| Se Create Access Control System Integration                                                                |                   | x    |
|----------------------------------------------------------------------------------------------------|-------------------|------|
| Connecting to the access control system<br>Collecting configuration data                                   |                   |      |
| Configuration successfully received from access control system. Added:                                     |                   |      |
| Doors (2)<br>Entrance 1 Door 1<br>Entrance 2 Door 1                                                        | •                 |      |
| Units (6)<br>Access Point 1                                                                                | •                 |      |
| Access Point 2<br>Entrance 1 Reader 1<br>Entrance 1 Reader 2<br>Entrance 2 Reader 1<br>Entrance 2 Reader 2 |                   |      |
| Servers (1)                                                                                                |                   |      |
| Commands (7)                                                                                               | -<br>-            |      |
| States (11)                                                                                                | •                 |      |
|                                                                                                    | Previous Next Car | ncel |

- Cliquez sur **Suivant** pour continuer.

La boîte de dialogue Caméras associées s'ouvre :

| Se Create Access Control System Integration                                                                                                    |                             |                                  |                                                                                                    | ×      |
|----------------------------------------------------------------------------------------------------|-----------------------------|----------------------------------|----------------------------------------------------------------------------------------------------|--------|
| Associated cameras<br>Drag cameras to the access points for each door in the lis<br>Client when access control events related to one of the d                                                                                                | st. The asso<br>oor's acces | ciated ca<br>s points            | ameras are used in the XProtect Smart<br>are triggered.                                                             |        |
| Doors:                                                                                                    |                             |                                  | Cameras:                                                                                                    |        |
| Name                                                                                                    | Licensed                    | 9                                | ▲ IJ Server                                                                                                    |        |
| Entrance 1 Door 1                                                                                                    | 7                           |                                  | 🔺 🥯 All Cameras (Server)                                                                                            |        |
| Access point: Entrance 1 Reader 1<br>Camera 1<br>Camera 2<br>Drop camera here to associate it with the access point.<br>Access point: Entrance 1 Reader 2<br>Camera 3<br>Camera 4<br>Drop camera here to associate it with the access point. | <u>R</u><br><u>R</u>        | emove<br>emove<br>emove<br>emove | Camera 2<br>Camera 3<br>Camera 4<br>Camera 4<br>Camera 5<br>Camera 6<br>Camera 7<br>Camera 8<br>All Slaves (Server) |        |
| Entrance 2 Door 1                                                                                                    |                             | <b>V</b>                         |                                                                                                    |        |
|                                                                                                    |                             |                                  | Previous Next                                                                                                    | Cancel |

- Sélectionnez une caméra dans la colonne de droite, et attribuez-la par glisser-déposer au lecteur du point d'accès approprié dans la colonne de gauche.
- Si tout est configuré, cliquez sur le bouton Suivant.
   Avec cette étape, la configuration est terminée :

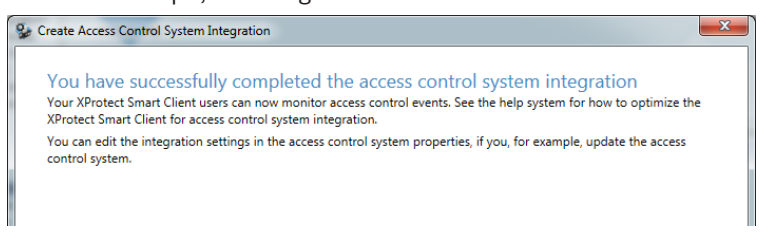

| 😵 XProtect Enterprise 2013 Manager                             | ment Application |                   |                        | × |  |
|----------------------------------------------------------------|------------------|-------------------|------------------------|---|--|
| Eile Services <u>W</u> izards <u>O</u> ptions <u>H</u> elp     |                  |                   |                        |   |  |
| 🖻 🔚 🙂 🐂 👼 🖉 🚱                                                  |                  |                   |                        |   |  |
| Getting started<br>Advanced Configuration<br>                  | milestone        |                   |                        |   |  |
| P Microphones     Events and Output     Scheduling and Archivi | Access Control:  |                   |                        |   |  |
|                                                                | Enable Name      | Connection Status | Connection Information |   |  |
| Notifications                                                  | Bosch APE 3.0    | Connected         | Server Connected       |   |  |
| Access Control                                                 |                  |                   |                        |   |  |
|                                                                |                  |                   |                        |   |  |

- Vérifiez que l'APE et le système XProtect sont connectés.

### 3.3 Synchronisation des modifications de configuration

Les données du détenteur de la carte sont automatiquement mises à jour dans le système XProtect. Pour les autres modifications de configuration, une actualisation manuelle est requise.

Les modifications de configuration suivantes dans l'APE requièrent une actualisation manuelle :

- Modifications de la hiérarchie de périphériques :
  - Modification d'un nom d'entrée
  - Ajout/suppression d'une entrée
  - Ajout/suppression d'un lecteur (par la modification du modèle de porte)
- Modification du texte d'événement en une autre langue

 Modification de la catégorie d'événement (c'est-à-dire marquage d'un certain événement en tant qu'alarme)

| Access Control         |                             |                                         |                       |
|------------------------|-----------------------------|-----------------------------------------|-----------------------|
|                        |                             |                                         | -                     |
| General Settings       | General settings            |                                         |                       |
| Associated Cameras     | Enable:                     |                                         |                       |
| Access Control Events  | Name:                       | Bosch APE 3.0                           |                       |
| Access Control Actions | Integration plug-in:        | Milestone - Bosch APE (Version:: 1.0.0. |                       |
| Cardholders            | Last configuration refresh: | 17.03.2014 12:14                        | Refresh Configuration |
|                        | Address:                    | 172.18.0.161                            |                       |
|                        | Port:                       | 808                                     |                       |
|                        | Remote Username:            | boscha\bosch                            |                       |
|                        | Remote Password:            | •••••                                   |                       |
|                        | Plug-in Address:            | 172.18.0.213                            |                       |
|                        | Plug-in Port:               | 809                                     |                       |
|                        |                             |                                         |                       |
|                        |                             |                                         |                       |
|                        |                             |                                         |                       |
|                        |                             |                                         |                       |
|                        |                             |                                         |                       |
|                        |                             |                                         |                       |
|                        |                             |                                         |                       |
|                        |                             |                                         |                       |
|                        |                             |                                         |                       |
|                        |                             |                                         |                       |
|                        |                             |                                         |                       |
|                        |                             |                                         | OK Cancel             |

Cliquez sur le bouton **Actualiser la configuration** pour synchroniser les systèmes.

## 3.4 Configuration des alarmes

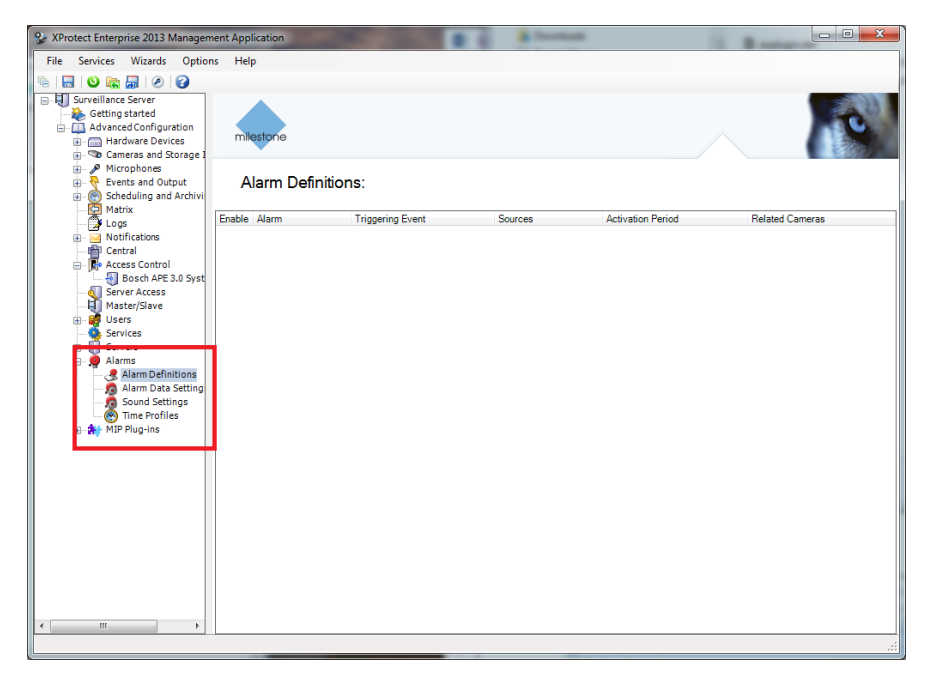

| Access Control                         | _                 |                                                            |                                        |                                       | x   |
|----------------------------------------|-------------------|------------------------------------------------------------|----------------------------------------|---------------------------------------|-----|
|                                        |                   |                                                            |                                        | 1                                     | C   |
| General Settings<br>Associated Cameras | Acce<br>Select th | ss control events<br>ne events you want to monitor in XPro | tect Smart Client. Use categories to s | implify the use of triggering events. |     |
| Access Control Events                  | Select            | Access Control Event                                       | Source Type                            | Event Category                        |     |
| Access Control Actions                 |                   | Access                                                     | Reader                                 | Access granted                        |     |
| Cardholders                            |                   | Access denied due to error of offli                        | Reader                                 | Access denied                         |     |
|                                        |                   | Access denied, area-time model i                           | Reader                                 | Access denied                         | . = |
|                                        |                   | Access denied, card expired                                | Reader                                 | Access denied                         |     |
|                                        |                   | Access denied, card invalid                                | Reader                                 | Access denied -                       | 7   |
|                                        |                   | Access denied, card on black list                          | Reader                                 | Access denied                         | 7   |
|                                        |                   | Access denied, card on black list                          | Reader                                 | Access denied                         | -   |
|                                        |                   | Access denied, locked: invalid Pl                          | Reader                                 | Access denied 🔹                       | -   |
|                                        |                   | Access denied, person locked                               | Reader                                 | Access denied                         | -   |
|                                        |                   | Access denied, time model invalid                          | Reader                                 | Access denied -                       | -   |
|                                        |                   | Access denied, time model invalid                          | Reader                                 | Access denied .                       | 0   |
|                                        |                   | Access denied, wrong area code                             | Reader                                 | Access denied .                       | -   |
|                                        |                   | Access denied, wrong customer c                            | Reader                                 | Access denied •                       | 0   |
|                                        |                   | Access through searchroom                                  | Reader                                 | Access granted                        |     |
|                                        |                   | Access without timerecording (TA)                          | Reader                                 | Access granted                        |     |
|                                        |                   | Access, door group authorization                           | Reader                                 | Access granted                        | ]   |
|                                        |                   | Access, individual door authorizat                         | Reader                                 | Access granted                        |     |
|                                        |                   | Address not assigned                                       | AMC, Server                            | Alarm                                 |     |
|                                        |                   | Alarm ' <datetime>' confirmed</datetime>                   | AMC, Server                            | All categories                        |     |
|                                        |                   | Alarm system armed                                         | AMC, Server                            |                                       |     |
|                                        |                   | Alarm system not ready to arm                              | AMC, Server                            |                                       |     |
|                                        | <b>V</b>          | Alarm system unarmed                                       | AMC, Server                            | Access granted                        |     |
|                                        |                   | Alarm-pincode entered                                      | Reader                                 | Access request                        |     |
|                                        | J                 | All video verification stations are                        | AMC, Server                            | 📝 Alarm                               | -   |
|                                        | Edit U            | Iser-defined Categories                                    |                                        | E Alarm<br>Warning                    |     |

| Alarm Definition | A COLORED IN COLORED       |                                   |
|------------------|----------------------------|-----------------------------------|
|                  |                            |                                   |
|                  |                            |                                   |
| Alarm Definition | Alam definition            |                                   |
|                  | Enable:                    |                                   |
|                  | Name:                      | Bosch APE Alarms                  |
|                  | Description:               | Alarms originating from Bosch APE |
|                  |                            | <b>•</b>                          |
|                  | Trigger                    |                                   |
|                  | Triggering event:          | Access Control Event Categories   |
|                  |                            | Aam 👻                             |
|                  | Sources:                   | All doors                         |
|                  | Activation period          |                                   |
|                  | Time profile:              | Always 🗸                          |
|                  | Event based:               | Start: Select                     |
|                  |                            | Stop: Select                      |
|                  | Operator action required   |                                   |
|                  | Time limit:                | 1 minute 🔹                        |
|                  | Events triggered:          | Select                            |
|                  | Other                      |                                   |
|                  | Related cameras:           | Select                            |
|                  | Related map:               | <b></b>                           |
|                  | Initial alarm owner:       | <b></b>                           |
|                  | Initial alam priority:     | High 🔻                            |
|                  | Initial alarm category:    |                                   |
|                  | Events triggered by alarm: | Select                            |
|                  | Auto-close alarm:          |                                   |
|                  |                            | OK Cancel                         |

#### **Bosch Access Systems GmbH**

Charlottenburger Allee 50 52068 Aachen Germany **www.boschsecurity.com** © Bosch Access Systems GmbH, 2015